# Toets-ICT via de boekenlijst van Studers

Studers biedt twee mogelijke routes, één voor scholen die werken via ECK waarbij de student geen aparte inloggevens voor Toets-ICT meer nodig heeft. En de Non-ECK route voor scholen waarbij de studenten een account met inloggegevens hebben voor Toets-ICT.

## ECK

Student bestelt via Studers/Bundle en komt via ECK (Educatieve contentketen) binnen bij Toets-ICT (inloggen is niet nodig). Heeft automatisch een account mét de bestelde licentie.

## Non-ECK

Student bestelt via Studers/Bundle en krijgt een activatiecode voor Toets-ICT. Student logt in met gebruikersnaam en wachtwoord bij Toets-ICT en activeert de code. (Pagina 2)

## Route ECK

- De student gaat naar Bundle <u>https://www.studers.nl/bundle</u> Op Youtube staat per school een filmpje klaar met uitleg. <u>https://www.youtube.com/channel/UCdhG10Wxc6B02XJp8hunY9Q/videos</u> Klik op de link en bekijk het filmpje van jouw school.
- 2. De licenties staan in Bundle voor je klaar bij: Mijn aankopen.
- 3. De student klikt in de tegel van Toets-ICT op: OPENEN.
- 4. De student komt op een pagina van Instruct terecht. (In Toets-ICT staat het lesmateriaal klaar.)
- 5. De student klikt op de oranje knop met de tekst Toets-ICT.
- 6. De student kiest de juiste opleiding en docent.
- 7. De student komt binnen in Toets-ICT, het lesmateriaal staat klaar.
  - a) Is er een pakket besteld, bijv. KDDV of MOS dan is er verder geen actie nodig.
    - b) Zijn er losse licenties besteld, bijv. 2 praktijk- of 3 basislicenties, dan zijn deze op de voorraad bijgeschreven en moet de student deze nog koppelen aan de gewenste module. Dit gaat via Menu, Licenties.

Afbeelding bij stap 6b:

| TOETS-ICT                         |                                        | Ruben de Vrij 🛔 🔫 |
|-----------------------------------|----------------------------------------|-------------------|
| Home                              |                                        | ✓ Mijn gegevens   |
|                                   |                                        | ② Help            |
|                                   |                                        | 🕩 Uitloggen       |
| LICENTIES<br>Basismodule (3 licer | nties) zijn toegevoegd aan je voorraad |                   |
|                                   |                                        |                   |
| VOORRAAD LICENTIE                 | S:                                     |                   |
| Voorraad                          | _                                      |                   |
| 3 x Basismodule                   | Activeer een licentie                  |                   |

Als deze procedure eenmalig is doorlopen, kan de leerling het lesmateriaal benaderen via de knop Entree. Deze knop is te vinden op <u>toetsict.nl</u>. Studenten kunnen ook de route van Studers/Bundle blijven gebruiken. Een gebruikersnaam en wachtwoord voor Toets-ICT zijn via de ECK-route niet nodig.

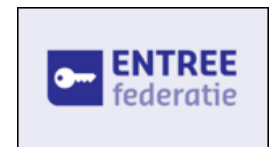

#### **Route Non-ECK**

- 1. De student gaat naar Bundle https://www.studers.nl/bundle Op Youtube staat een filmpje met uitleg: https://www.youtube.com/watch?v=a2NglSts7jA
- 2. De licenties staan voor je klaar bij: Mijn aankopen.
- 3. De student klikt in de tegel van Toets-ICT op: OPENEN.
- Er verschijnt een venster met een activatiecode die begint met ECK.
- 4. De student kopieert deze code. Bewaar deze code!
- 5. Als de student klikt op: Ga naar je lesmateriaal, kom je op een algemene pagina.
- 6. Ga naar de omgeving van Toets-ICT via de URL die je van je docent hebt gekregen.
- Log in met de gebruikersnaam en wachtwoord die je van je docent hebt gekregen.
   Ga in je eigen omgeving via het menu naar Licenties.
   Plak daar de code en klik op activeren.
- - a) Is er een pakket besteld, bijv. KDDV of MOS dan is er verder geen actie nodig.
  - b) Zijn er losse licenties besteld, bijv. een 2 praktijk- of 3 basislicenties, dan zijn deze op de voorraad bijgeschreven en moet de student deze nog koppelen aan de gewenste module. Dit gaat via Menu, Licenties.

Je kunt nu via **Home** het lesmateriaal starten.

| Voor dit product i | moet je bij de uitgever  | zelf inloggen en ad     | ctiveren.                |
|--------------------|--------------------------|-------------------------|--------------------------|
| Stap 1: Kopieer of | leze activeringscode     |                         |                          |
| Stap 2: Klik op 'g | a naar je lesmateriaal'  | - je gaat nu autor      | natisch naar de uitgever |
| Stap 3: Log daar   | in en plak je activering | gscode                  |                          |
|                    | ECKV                     | YMX111316645585         |                          |
|                    | and alabelia and a later |                         |                          |
| Als de activering: | scode zichtbaar is kun   | i je dit artikel hiet m | leer retourneren!        |
|                    |                          |                         |                          |
| Niet meer I        | aten zien                |                         | Ga naar je lesmateriaal  |

| TOETS-ICT       Daan Jongejan         Home       ✓ Mijn gegeve         LICENTIES       © Freip         Op deze pagina kun je een licentie kopen of activeren.       ► LICENTIE & Toegang         LET OP: hier kun je alleen licentiecodes invullen, creditcodes kun je inwisselen bij Credits & Toegang       ► Licentie Activeren         Licentie kopen via IDeal:       Licentie activeren:       Activeren         KDDV Basis - € 60,-       ✓ BETAAL MET IDEAL       XXXX-1234       Activeren                                                                                                    | fbeelding bij stap 10 en 11:                           |                                                   |                                                   |
|----------------------------------------------------------------------------------------------------|--------------------------------------------------------|---------------------------------------------------|---------------------------------------------------|
| Home  LICENTIES  CD deze pagina kun je een licentie kopen of activeren.  LET OP: hier kun je alleen licentiecodes invullen, creditcodes kun je inwisselen bij Credits & Toegang  1. LICENTIE KOPEN  2. LICENTIE ACTIVEREN  LICENTIE KOPEN  LICENTIE ACTIVEREN  LICENTIE ACTIVEREN  LICENTIE A | TOETS-ICT                                              |                                                   | Daan Jongejan                                     |
| LICENTIES       ■ Uitloggen         Op deze pagina kun je een licentie kopen of activeren.                                                                                                    | ome                                                    |                                                   | ■ <u>Licenties</u><br>© Crebs & Toegang<br>③ Help |
| Op deze pagina kun je een licentie kopen of activeren.         LET OP: hier kun je alleen licentiecodes invullen, creditcodes kun je inwisselen bij Credits & Toegang         1. LICENTIE KOPEN         Licentie kopen vla iDeal:         KDDV Basis - € 60,-         BETAAL MET IDEAL                                                                                                    | LICENTIES                                              |                                                   | Uitloggen                                         |
| LET OP: hier kun je alleen licentiecodes invullen, creditcodes kun je inwisselen bij Credits & Toegang  1. LICENTIE KOPEN  2. LICENTIE ACTIVEREN  Licentie ACTIVEREN  Licentie activeren:  KDDV Basis -€ 60,-  V BETAAL MET IDEAL  XXXX-1234-XXXX-1234  ACTIVEREN                                                                                                    | Op deze pagina kun je een licentie kopen of activeren  | L.                                                |                                                   |
| 1. LICENTIE KOPEN     2. LICENTIE ACTIVEREN       Licentie kopen via IDeal:     Licentie activeren:       KODV Basis - € 60,-     YETAAL MET IDEAL                                                                                                    | LET OP: hier kun je alleen licentiecodes invullen, cre | editcodes kun je inwisselen bij Credits & Toegang |                                                   |
| Licentie kopen via iDeal:<br>KDDV Basis - € 60,-<br>V BETAAL MET IDEAL XXXX-1234-XXXX-1234 ACTIVEREN                                                                                                    | 1. LICENTIE KOPEN                                      | 2. LICENTIE ACTIVEREN                             |                                                   |
| KDDV Basis - € 60,- V BETAAL MET IDEAL XXXX-1234-XXXX-1234 ACTIVEREN                                                                                                    | Licentie kopen via iDeal:                              | Licentie activeren:                               |                                                   |
|                                                                                                    | KDDV Basis - € 60,- ∨                                  | BETAAL MET IDEAL XXXX-1234-XXXX-1234              | ACTIVEREN                                         |

Als deze procedure eenmalig is doorlopen, kan de leerling het lesmateriaal voortaan benaderen door stap 6 en 7 te herhalen.